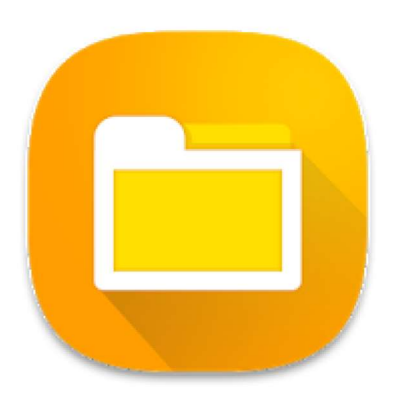

# File Manager

ZenUI, ASUS Computer Inc. Tools

3 PEGI 3

#### **Bevat advertenties**

Oeze app is geschikt voor een aantal van je apparaten.

Geïnstalleerd

\* \* \* \* \* 767.568 .

Via de play store gaan we de app. installeren. Merk op dat deze na installatie Bestandsbeheer zal heten.

Beheer uw bestanden efficiënt en gemakkelijk met deze File Mahager die mogelijkheden heeft zoals :

- 1. Mappen en bestanden aanmaken; zoeken; kopieren of verplaatsen; hernoemen of verwijderen
- 2. SD geheugenkaart benaderen
- 3. Bestanden sorteren en automatisch categoriseren
- 4. Bestanden bewerken en delen
- 5. Favorieten en ook snelkoppelingen aanmaken
- 6. Bestanden comprimeren om ruimte van uw opslagruimte te besparen en uitpakken van gecomprimeerde bestanden in Zip en RAR-formaten
- 7. Rechtstreekse en draadloze overdracht van uw bestanden naar PC

Na opstart van de app zien we op de hoofdpagina onmiddellijk :

- de verdeling van onze bestanden per categorie

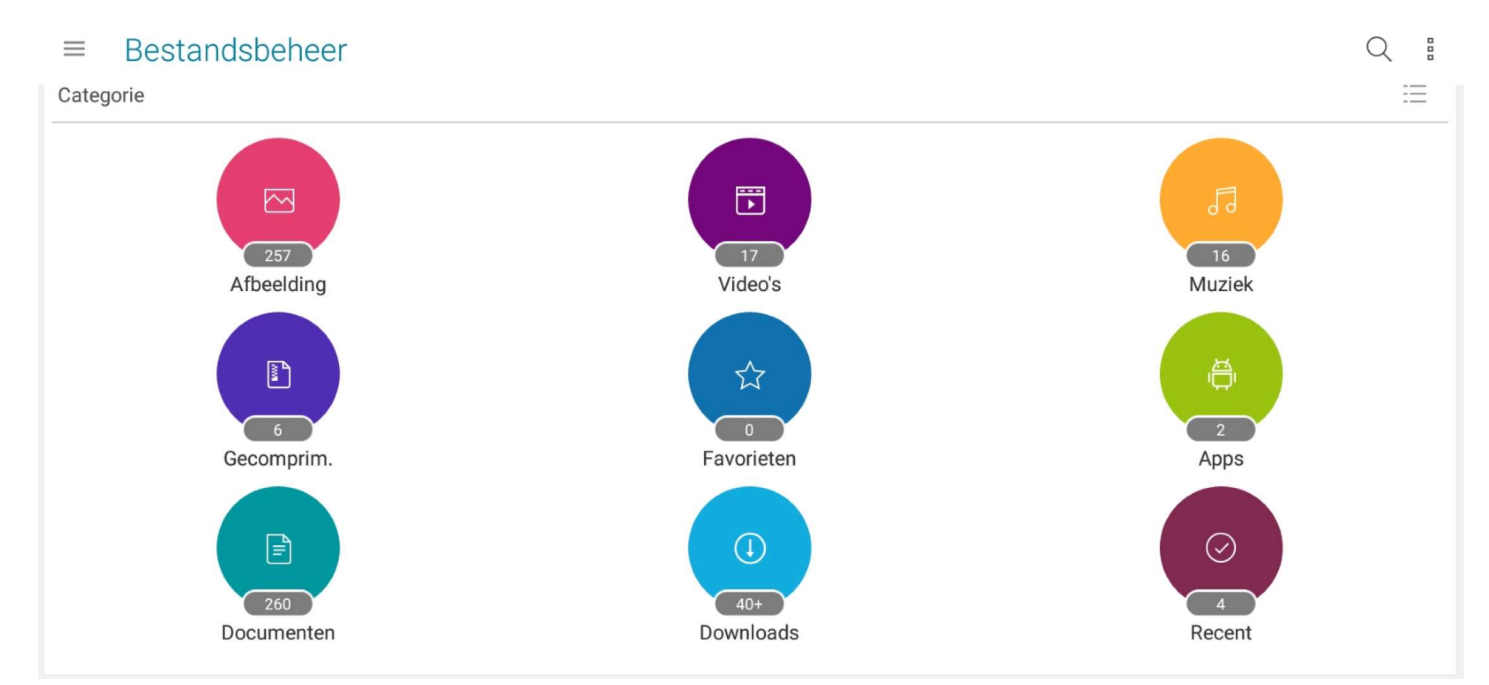

en verder zien we ook :

- de staat van het interne geheugen
  - en indien we een sd kaartje hebben geplaatst in ons toestel
- de staat van het externe geheugen

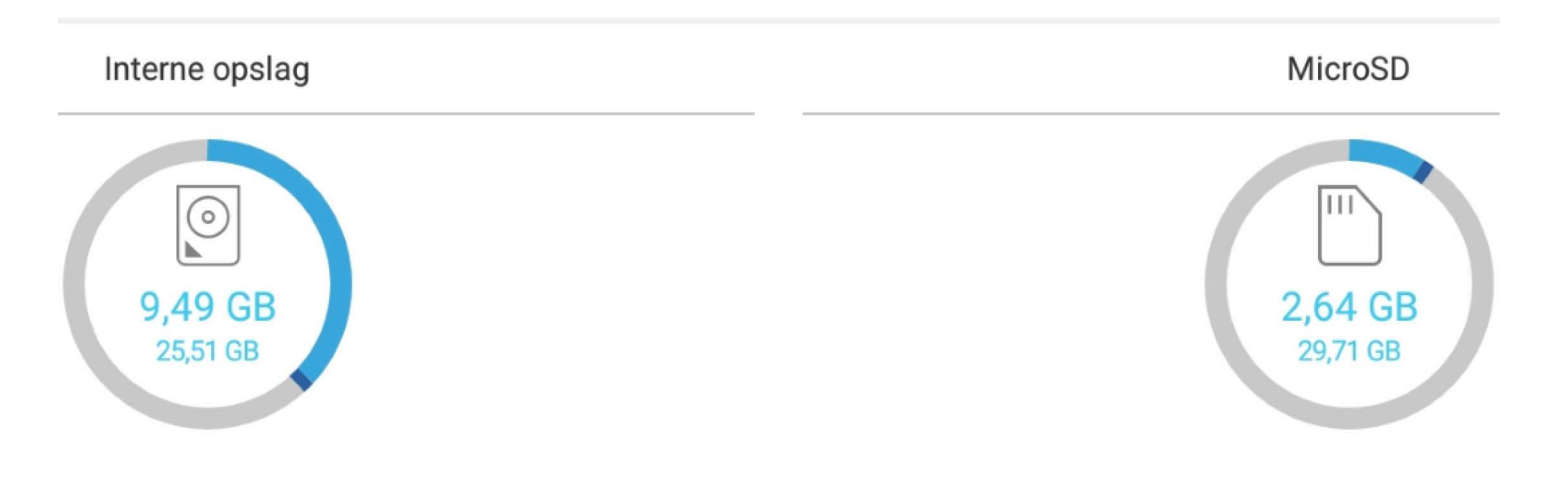

Een klik op interne opslag zal meteen alle mappen tonen die intern op uw toestel aanwezig zijn.

Een klik op MicroSD zal meteen alle mappen tonen die aanwezig zijn op het sd kaartje.

Zie op onderstaand beeld een deel van de inhoud van mijn sd kaartje.

Mijn sd kaartje kreeg hier de naam E693-1AF7

|    | MicroSD                          | Q  | 0      |
|----|----------------------------------|----|--------|
| ☆> | > hoofdmap > storage > E693-1AF7 |    |        |
|    | DCIM<br>24-05-19 10:11           | 2  | items  |
|    | Eddy<br>23-05-19 17:53           | 36 | items  |
| Þ  | ichthus<br>23-05-19 17:27        | 4  | items  |
|    | <b>GGTH</b> 23-05-19 17:26       | 40 | items  |
|    | APK 's Eddy<br>17-05-19 19:54    |    | 1 item |
|    | Arendsnest<br>19-02-19 12:17     | 6  | items  |
|    | Handleidingen<br>08-01-19 11:46  | 6  | + s    |
|    |                                  |    |        |

Omdat niet iederen beschikt over een SD kaartje gaan we verder werken op interne opslag

## ← Interne opslag

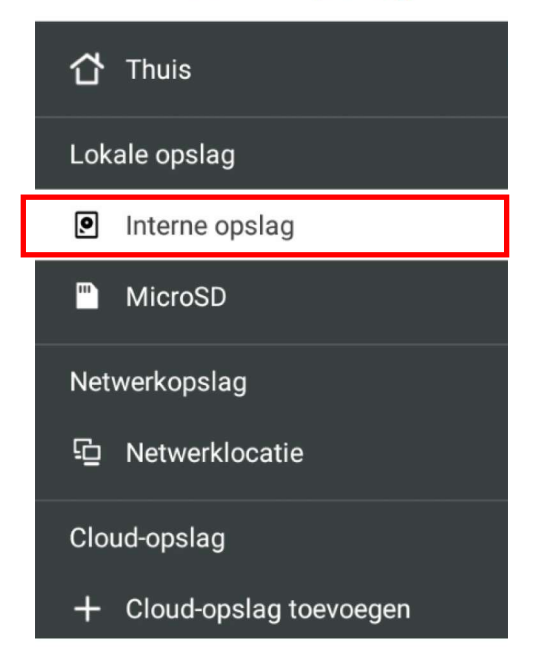

Via het hoofdmenu openen we de interne opslag.

We komen tot een beeld ongeveer zoals dit hieronder.

We zien duidelijk de verschillende mappen met uiterst rechts het aantal bestanden aanwezig in iedere respectievelijke map.

|     | Interne opslag                   | Q  | 0      |
|-----|----------------------------------|----|--------|
| ☆ > | hoofdmap <b>&gt; sdcard</b>      |    |        |
|     | Download<br>28-05-19 09:18       | 42 | items  |
| D   | documents<br>24-05-19 22:16      | (  | 0 item |
| Þ   | CamScanner<br>17-05-19 06:34     | 4  | items  |
| D   | <b>dianxin</b><br>05-04-19 18:17 | 1  | 1 item |
| Þ   | recordmaster<br>09-03-19 14:51   | 15 | +      |

#### Aanmaken van een map

Wanneer we hier nu een nieuwe map willen aanmaken gaan we als volgt te werk :

| - klik op 🕂 onderaan het scherm.                  | Nieuwe folder creëren     |               |  |
|---------------------------------------------------|---------------------------|---------------|--|
| hier in het voorbeeld Testmap<br>en klikken op OK | Testmap                   |               |  |
|                                                   | Annuleren                 | ок            |  |
| Een melding verschijnt en onze map is aange       | emaakt Folder "Testmap" i | is gecreëerd. |  |

| ≡<br>@> | Interne opslag<br>hoofdmap>sdcard | We openen vervolgens de map Testmap en gaan nu hi<br>op dezelfde wijze twee nieuwe mappen aanmaken.<br>We noemen de eerste map Pdf<br>en de tweede map Foto | erin |
|---------|-----------------------------------|----------------------------------------------------------------------------------------------------|------|
|         | <b>Testmap</b><br>28-05-19 09:29  | ≡ Interne opslag                                                                                                    | -    |
|         | Download<br>28-05-19 09:18        | ☆ > hoofdmap > sdcard > Testmap                                                                                                    |      |
|         | documents<br>24-05-19 22:16       | Pdf<br>28-05-19 09:30                                                                                                    |      |
|         | CamScanner<br>17-05-19 06:34      | <b>Foto</b><br>28-05-19 09:30                                                                                                    |      |
| Een     | bestand hernoemen e               | n kopiëren                                                                                                    |      |

We gaan bij wijze van proef een foto kopiëren vanuit de interne opslag waar onze foto's, die we met onze tablet nemen, worden opgeslagen.

We gaan kopiëren naar de zonet aangemaakte map Foto. M.a.w. naar interne opslag/hoofdmap/sdcard/Testmap/Foto

We gaan als volgt te werk :

←

- ga naar interne opslag/sdcard/DCIM/Camera/

1 item geselecteerd

- selecteer een foto (we nemen hier IMG\_20190602\_135834.JPG

| ☆ <b>&gt;</b> hc                      | oofdmap≯s                                                                                                    | dcard > DCIM > C                   | amera           |            | ×           | ŵ       | 0   |
|---------------------------------------|----------------------------------------------------------------------------------------------------|------------------------------------|-----------------|------------|-------------|---------|-----|
| <b>~</b>                              | IMG_2<br>02-06-1                                                                                                    | <b>0190602_135834.、</b><br>9 13:57 | JPG             |            | Verplaatsen | naar    |     |
| Klik vervolgens recl                  | ntsboven op                                                                                                    | de 3 puntjes en l                  | kies eerst      |            | Kopiëren na | ar      |     |
| voor Naam wijzigen<br>als je dit wil. | Naam wijzi                                                                                                    | gen                                |                 |            | Delen       |         |     |
| deze stap over.                       | IMG_20190                                                                                                    | 0602_135834 <mark>.JPG</mark>      |                 | ]          | Comprimere  | en      |     |
|                                       | An                                                                                                    | Naam wijzigan                      | ок              | - I        | Naam wijzig | en      |     |
| Geef de nieuwe<br>en klik tenslotte   | A hoofdmap > sdcard > DCIM > Camera IMG_20190602_135834.JPG 02-06-19 13:57 Sense rechtsboven op de 3 puntjes en kies eerst over wijzigen I. Naam wijzigen I. MG_20190602_135834.JPG I. MG_20190602_135834.JPG I. MG_20190602_135834.JPG I. MG_20190602_135834.JPG I. Manueren Kover. I. MG_20190602_135834.JPG I. Maam wijzigen Kover. I. MG_20190602_135834.JPG I. MG_20190602_135834.JPG I. MG_20190602_135834.JPG I. MG_20190602_135834.JPG I. MG_20190602_135834.JPG I. MG_20190602_135834.JPG I. MG_20190602_135834.JPG I. MG_20190602_135834.JPG I. Maam wijzigen I. Maam wijzigen I. Maam wi |                                    |                 | Informatie |             |         |     |
|                                       |                                                                                                    | Annuleren                          | 0               | к          |             |         |     |
| Handleiding File M                    | anager                                                                                                    | Eddy [                             | Devos voor GGTH |            | Pagi        | na 4 va | n 7 |

We roepen terug, na selectie van het van naam gewijzigde bestand, het menu op door rechtsboven op de 3 puntjes te klikken. Ditmaal kiezen we voor kopiëren naar

| ← 1 item geselecteerd                 |                                                                                                  | ×                       |      |
|---------------------------------------|--------------------------------------------------------------------------------------------------|-------------------------|------|
| ☆ > hoofdmap > sdcard > DCIM > Camera |                                                                                                  | Verplaatsen naar        |      |
| - Mathieu.JPG                         |                                                                                                  | Kopiëren naar           |      |
| 02-06-19 13:57                        |                                                                                                  | Delen                   |      |
|                                       |                                                                                                  | Comprimeren             |      |
|                                       |                                                                                                  | Naam wijzigen           |      |
|                                       |                                                                                                  | Informatie              |      |
| Kopiëren naar                         |                                                                                                  |                         |      |
| Snelkoppeling                         | <ul> <li>We kikken op interne opslag en gaan<br/>de map Foto die gelegen is in de map</li> </ul> | vervolgens i<br>Testmap | naai |
| Vorige map                            | Daarna klikken we op OK                                                                          |                         |      |
| Huidige map                           | Konjäran paar                                                                                    |                         |      |
| /sdcard/DCIM/Camera                   | Kopieren naai                                                                                    | т<br>1                  |      |
| Lokale opslag                         | ☆ > hoofdmap > sdcard > Testmap > Foto                                                           |                         |      |
| Interne opslag                        |                                                                                                  |                         |      |
| MicroSD                               |                                                                                                  |                         |      |
| Netwerkopslag                         |                                                                                                  |                         |      |
| 멸 Netwerklocatie                      |                                                                                                  |                         |      |
|                                       |                                                                                                  |                         |      |
|                                       | Druk op OK om deze map te selecteren                                                             |                         |      |
| Annuleren                             |                                                                                                  |                         |      |
|                                       |                                                                                                  |                         |      |
|                                       |                                                                                                  |                         |      |
|                                       |                                                                                                  |                         |      |
|                                       |                                                                                                  |                         |      |
|                                       | Annuleren Ol                                                                                     | <                       |      |

Vervolgens gaan we een pdf bestand kopiëren naar onze map pdf. M.a.w. naar interne opslag/hoofdmap/sdcard/Testmap/Pdf

We gaan nu als volgt te werk : - we klikken op de categorie documenten ook de pdf documenten komen tevoorschijn.

| ≡ Categorie                                                 |                                 | Qi                                         |
|-------------------------------------------------------------|---------------------------------|--------------------------------------------|
| ☆ > Documenten                                              |                                 |                                            |
| Excel (1)                                                   |                                 | ~                                          |
| PDF (240)                                                   |                                 | ^                                          |
| 20-05-19 20:49                                              |                                 | 1,28 MB                                    |
| Handleiding voor GGTH.pdf<br>20-05-19 20:49                 |                                 | 5,38 MB                                    |
| ES beknopt voor GGTH.pdf<br>20-05-19 20:47                  |                                 | 332 kB                                     |
| Getting Started.pdf<br>17-05-19 19:17                       |                                 | 109 kB                                     |
| HUAWEI Mate 10 Lite Gebruikershandleiding<br>12-04-19 08:53 | (RNE-L21, 01, NL).pdf           | 16,28 MB                                   |
| ES beknopt voor GGTH.pdf<br>20-05-19 20:47                  | Vervolgens gaan v<br>selecteren | ve een document (pdf bestand)              |
| Getting Started.pdf<br>17-05-19 19:17                       |                                 |                                            |
| Kopiëren naar                                               | +                               |                                            |
| ☆ >hoofdmap>sdcard>Testmap                                  | 0                               | m daarna te kopieren naar                  |
| <b>Foto</b><br>02-06-19                                     | 14:05                           |                                            |
| Pdf<br>28-05-19                                             | 09:30                           |                                            |
| Kopiëren naar -                                             | +                               |                                            |
| ☆ > hoofdmap > sdcard > Testmap > Pdf                       | onze aai                        | ngemaakte pdf map                          |
|                                                             |                                 | met onderstaand resultaat                  |
| Druk op OK om deze map te selecteren                        |                                 | ≡ Interne opslag                           |
|                                                             |                                 | ☆ >hoofdmap>sdcard>Testmap>Pd              |
|                                                             |                                 | ES beknopt voor GGTH.pdf<br>02-06-19 14:08 |
| Annuleren OK                                                |                                 |                                            |
| Handleiding File Manager                                    | Eady Devos voor GG              | IH Pagina 6 van 7                          |

### De eigenschappen van een bestand opvragen

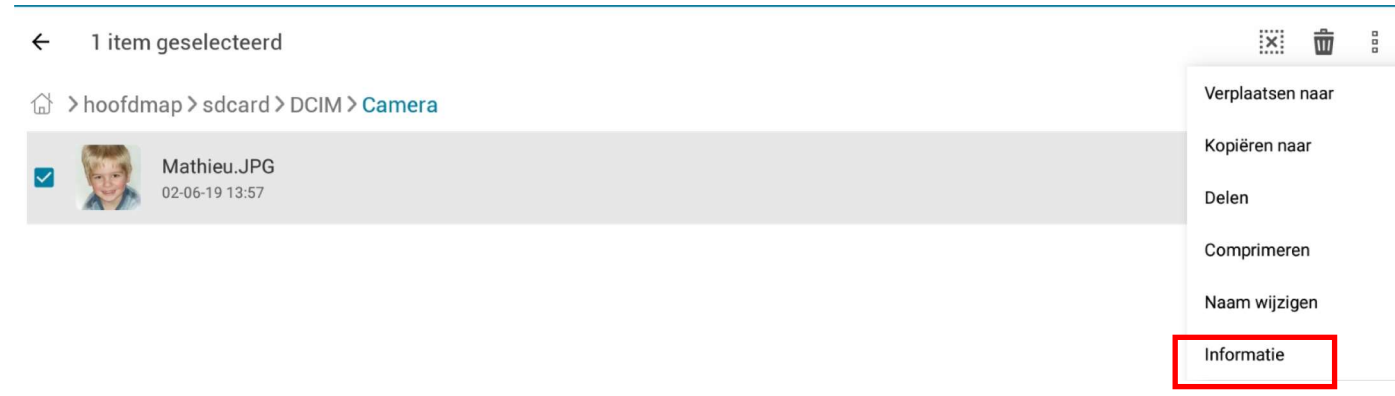

selecteer een bestand, klik rechtsboven op de 3 puntjes en kies voor Informatie. De bestandsinformatie, zoals hieronder te zien, wordt onmiddelijk weegegeven.

| Bestandsinformatie                         |
|--------------------------------------------|
| Naam:<br>Mathieu.JPG                       |
| Pad:<br>/sdcard/DCIM/Camera/Mathieu.JPG    |
| Grootte:<br>304 kB                         |
| Toestemming:<br>-RW                        |
| Datum aanvulling:<br>zondag 02-06-19 13:57 |
| Breedte x Hoogte:<br>1181 x 1772           |
| Stand:                                     |
| ок                                         |

#### Verder eventueel nog te behandelen

Hoe maak ik mijn favorieten aan Hoe maak ik een snelkoppeling op mijn startscherm Veilig werken is verborgen bestanden verborgen houden (zie instellingen)